## Logowanie do konta @pracownik.uwb.edu.pl

- 1. Wchodzimy na stronę **portal.office.com**
- 2. Wpisujemy w polu zaloguj swoje dane od imienia i nazwiska, np., dla Pani Anny Nowak będzie to a.nowak@pracownik.uwb.edu.pl

| Microsoft<br>Zaloguj<br>a.nowak@pracownik.uwb.edu.pl               |
|--------------------------------------------------------------------|
| Nie masz konta? Utwórz je!<br>Nie możesz uzyskać dostępu do konta? |
| Wstecz Dalej                                                       |
|                                                                    |

3. Następnie zostaniemy przekierowani do uczelnianego systemu CAS gdzie wpisujemy swoje dane do logowania.

W tym miejscu wpisujemy swoje dane do zalogowania do systemu CAS. Jeżeli masz problemy z zalogowaniem się proszę o kontakt z Działem Aplikacji Komputerowych.

| Logowanie |               |                               | English |
|-----------|---------------|-------------------------------|---------|
|           |               | /ERSYTET W BIAŁYMSTOKU        |         |
|           | Cent          | ralny serwer uwierzytelniania |         |
|           |               |                               |         |
|           | Identyfikator |                               |         |
|           | Hasło         |                               |         |
|           | Zaloguj się   | Ustaw nowe hasło              |         |
|           |               | Pomoc                         |         |
|           | Deklar        | acja dostępności              |         |

4. W następnym kroku decydujemy, czy przeglądarka ma zapamiętać nasze dane logowania żeby nie wpisywać za każdym razem danych do logowania – **Nie jest to zalecane !** 

| <ul> <li>isawicki@pracownik.uwb.edu.pl</li> <li>Chcesz, aby Cię nie gylogowywać?</li> <li>Jeśli wybierzesz przycisk Tak, zobaczysz mniej monitów o zalogowanie się.</li> <li>Nie pokazuj ponownie</li> </ul> |         |                                                                              |                |
|----------------------------------------------------------------------------------------------------|---------|------------------------------------------------------------------------------|----------------|
| d.sawicki@pracownik.uwb.edu.pl<br>Chcesz, aby Cię nie<br>wylogowywać?<br>Jeśli wybierzesz przycisk Tak, zobaczysz mniej<br>monitów o zalogowanie się.<br>Nie pokazuj ponownie                                |         | <b>(2)</b>                                                                   | AL-            |
| Chcesz, aby Cię nie wylogowywać?   Jeśli wybierzesz przycisk Tak, zobaczysz mniej monitów o zalogowanie się.   Image: Mie pokazuj ponownie   Nie Die pokazuj ponownie   Nie                                  | A.V.    | d.sawicki@pracownik.uwb.edu.pl                                               | and the second |
| Jeśli wybierzesz przycisk Tak, zobaczysz mniej<br>monitów o zalogowanie się.<br>Vie pokazuj ponownie<br>Nie Tak                                                                                              |         | Chcesz, aby Cię nie<br>wylogowywać?                                          | - Aller        |
| Nie pokazuj ponownie       Nie       Tak                                                                                                    | 211     | Jeśli wybierzesz przycisk Tak, zobaczysz mniej<br>monitów o zalogowanie się. | ALL DIN .      |
| Nie Tak                                                                                                    |         | 🔽 Nie pokazuj ponownie                                                       | I. Harrison    |
|                                                                                                    | 1 March | Nie <b>Tak</b>                                                               |                |
|                                                                                                    |         |                                                                              |                |

Ze względów bezpieczeństwa nie zaleca się pozostawienia użytkownika zalogowanym na stałe (wybieramy opcje "**NIE**")

5. Po zalogowaniu z lewej strony dostępny jest panel z narzędziami office, spośród których wybieramy Outlook. Od tej pory możemy korzystać z poczty .

|                       | Contraction of the contraction of the contraction o | ,O Wyszukaj |                                             | 🗘 🔕 ? 🕞 |
|-----------------------|----------------------------------------------------------------------------------------------------|-------------|---------------------------------------------|---------|
| Anala                 |                                                                                                    |             |                                             | Å       |
| $\oplus$              | Dzień dobry                                                                                                    |             | Zainstaluj pakiet Office $ \smallsetminus $ |         |
| Trocenie<br>P1        | Szybki dostęp                                                                                                    |             |                                             |         |
| Moja zaw              | 😧 Wszystkie 🕜 Ostatnio otwierane 😵 Udostępnione 🖞 Ulubione 🚽                                                                                                    | -           | ↑ Przekaż   🚍 88                            |         |
| Outlook               | Outlook                                                                                                    |             |                                             |         |
| <b>Liji</b><br>Terns  |                                                                                                    |             |                                             |         |
| Word                  |                                                                                                    |             |                                             |         |
| Encel                 |                                                                                                    |             |                                             |         |
| D<br>PowerPoint       |                                                                                                    |             | Wyświeti całą moją zawartość 🔶              |         |
| Cineliate             |                                                                                                    |             |                                             |         |
| Roms                  |                                                                                                    |             |                                             |         |
| <b>H</b><br>Aplikacje |                                                                                                    |             |                                             |         |
|                       |                                                                                                    |             |                                             |         |

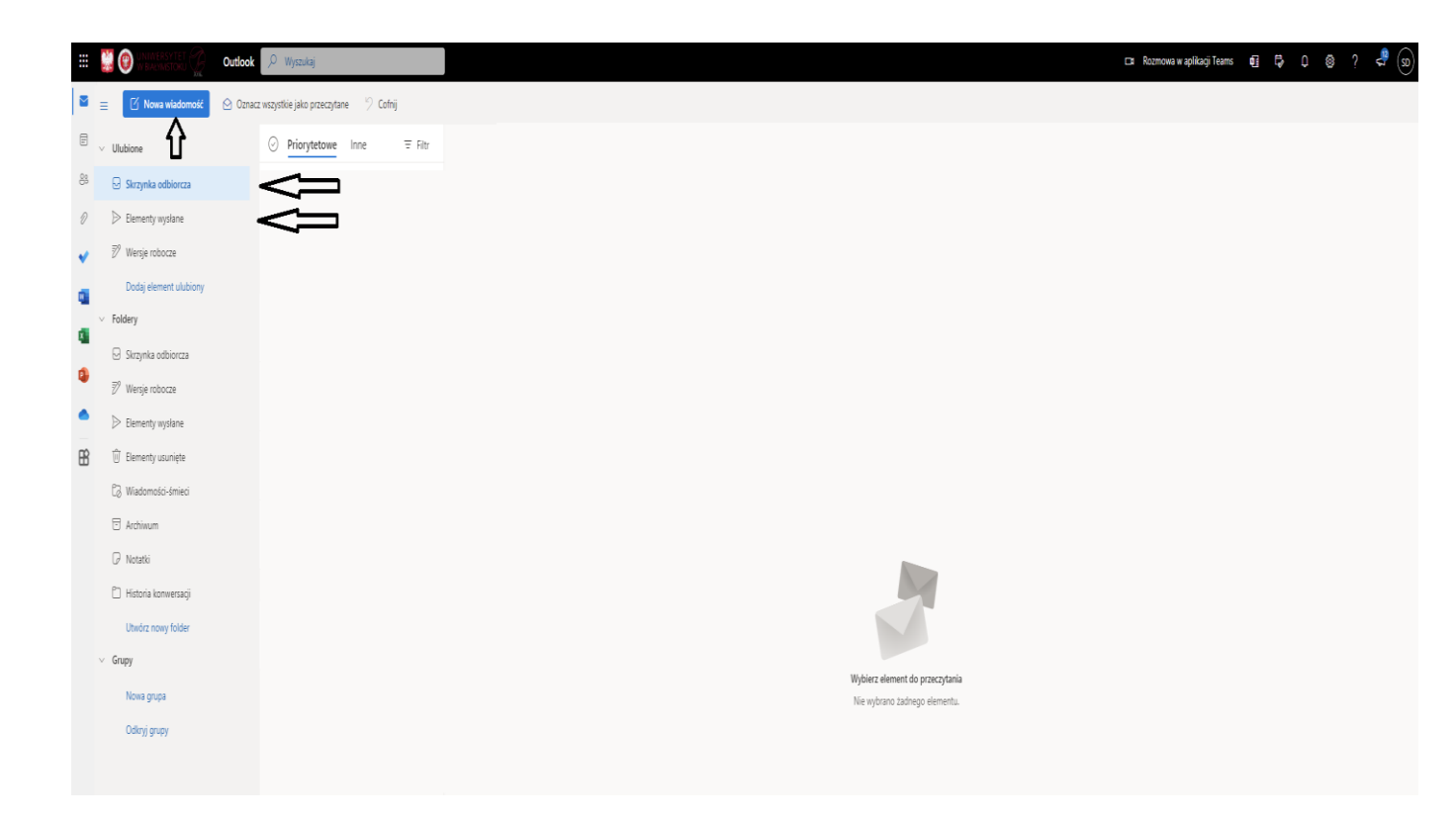

6. Wylogowanie z portalu office jest w prawym górnym rogu po kliknięciu w nasze inicjały i wybraniu opcji wyloguj.

| Rozmowa w aplikacji Teams | •  | 12                                                     | Q         | ŝ       | ?                                           | 12                            | SD      |
|---------------------------|----|--------------------------------------------------------|-----------|---------|---------------------------------------------|-------------------------------|---------|
|                           | uw | b.edu.pl                                               |           |         |                                             | Wylog                         | juj się |
|                           |    | Anna N<br>a.nowaki@pr<br>Wyświetl kon<br>Otwórz inną s |           |         | @praco<br>@praco<br><u>konto</u><br>nną skr | ownik.uwb.<br>z <u>ynkę p</u> | .ed     |
|                           |    | Q₊ Za                                                  | loguj się | za pomo | cą inneg                                    | go konta                      |         |